## PyCharm のインストール手順

以下の順にインストール作業を行ってください。

<u>https://www.jetbrains.com/ja-jp/pycharm/</u>をアクセスし、下図で示す①の「ダウンロード」をクリックしてください。

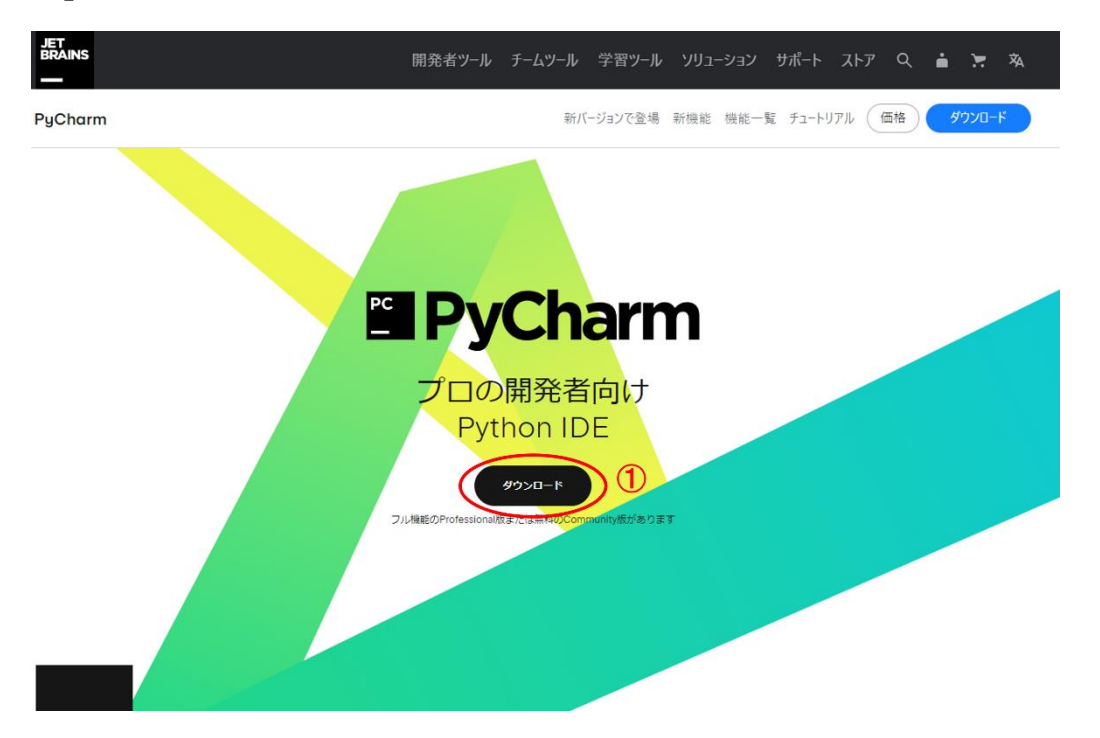

2. 下記の画面で、②の「Community」下にある「ダウンロード」をクリックして、実行可 能なインストールファイルをダウンロードしてください。

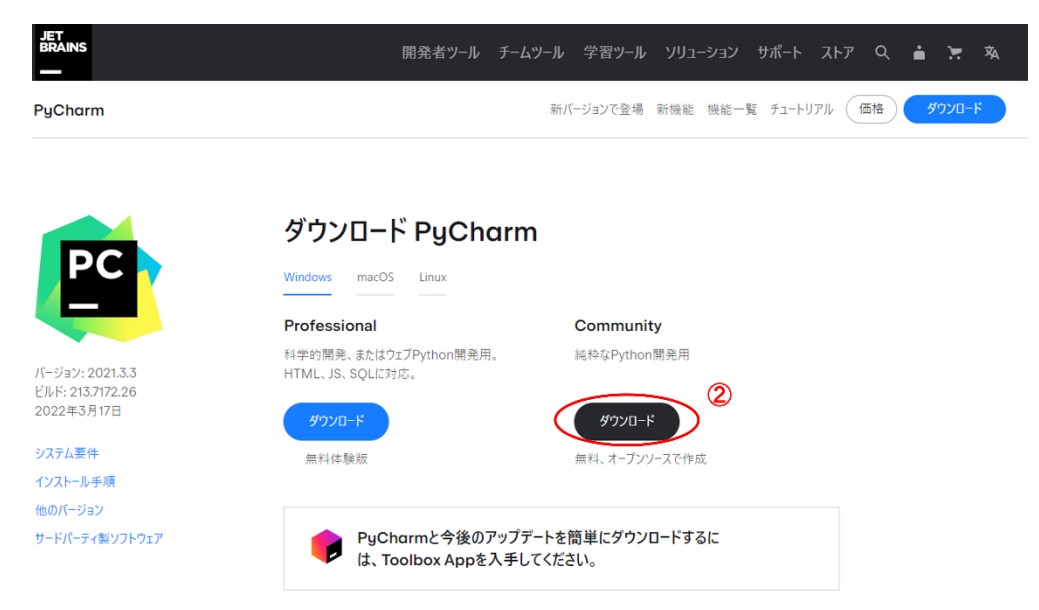

3. ダウンロードしたファイルをダブルクリックし、「このアプリがデバイスに変更を加え ることを許可しますか?」の画面で「はい」をクリックしてください。下記の画面が出るま でにデフォルト設定で進めてください。下記の画面で③と④のチェックを入れって次に進 めてください。

| Create Desktop Short | tcut 3      | Update | PATH Variab      | le (restart ne | eded) |  |
|----------------------|-------------|--------|------------------|----------------|-------|--|
| PyCharm Communi      | ty Edition  | Add    | l "bin" folder t | o the PATH     | 4     |  |
| Update Context Menu  | 1           |        |                  |                |       |  |
| Add "Open Folder     | as Project" |        |                  |                |       |  |
| Create Associations  |             |        |                  |                |       |  |
| □.ру                 |             |        |                  |                |       |  |
|                      |             |        |                  |                |       |  |

4. 次の画面で「Install」をクリックして、インストールを開始してください。インストー ルが完了されたら、下記の画面が出ます。「Reboot now」を選択し、パソコンを再起動して ください。これでインストールが完了です。

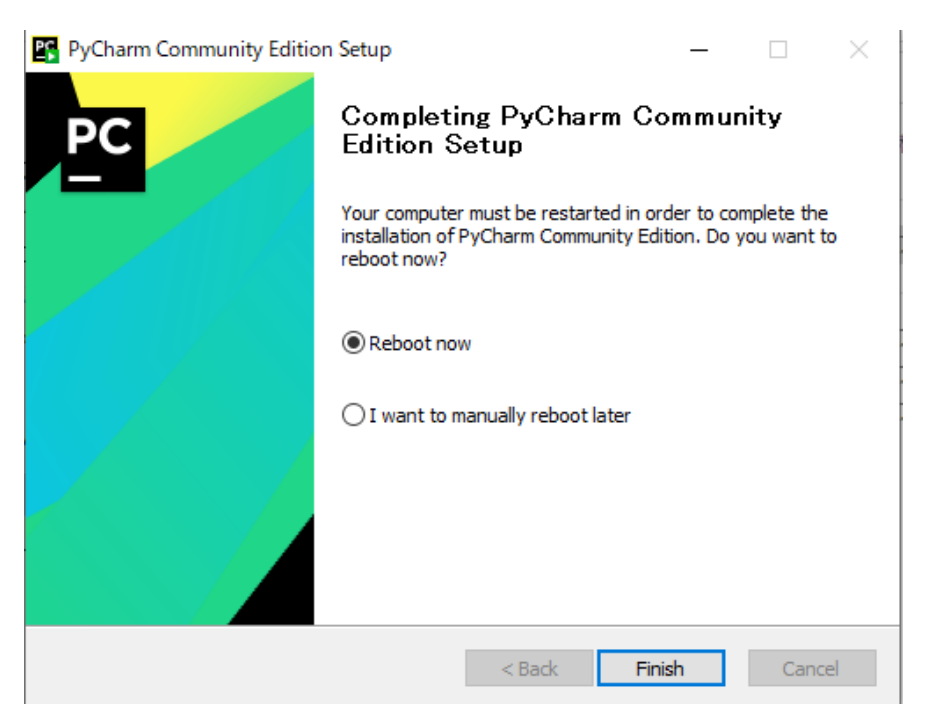